# **USB Stereo Headset with Microphone**

## 43-122

Thank you for purchasing the Gigaware USB Stereo Headset with Microphone. Your headset is designed to provide premium quality digital sound communication, ideal for VOIP, SKYPE, or other multimedia communication. Plug-and-play to enjoy digital communication instantly. With adjustable headband for perfect fit.

Please read this user's guide before installing, setting up, or operating your new product.

#### MUTE

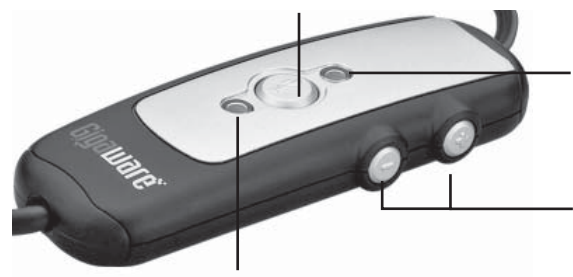

The amber LED lights when mute activated.

Press + or - to adjust the headset volume.

Headset

System Requirements

What's Included

User's guide

The green LED lights when connecting to power.

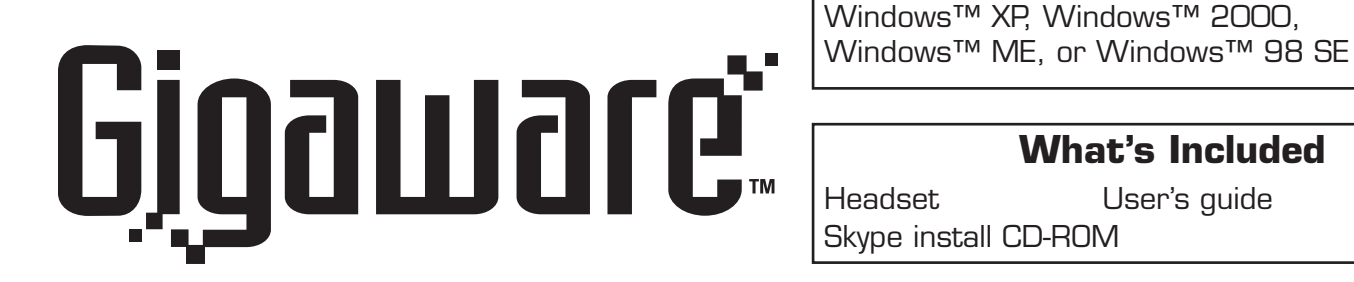

skype Certified

## Using SKYPE

You can use your headset when talking with your friends via SKYPE. You first need to install the SKYPE program.

To install the SKYPE program, insert the supplied Skype install disk in your CD-ROM drive and refer to the display instructions.

## Using your Headset

#### Setting up your headset

With most operating systems, you simply plug the USB connector into any USB port on the computer.

#### **Recording for PC users**

#### 1. Go to Start > Programs > Accessories > Entertainment > Sound Recorder.

- 2. With your headset positioned correctly, click and record your voice file.
- 3. Click when you finish recording.
- 4. To listen to your recording, click ▶.

## SKYPE with sound card option

### Sound Playback

- 1. Go to Start > Settings > Control Panel > Sounds and Multimedia.
- 2. Choose the Audio Tab.
- 3. Select the appropriate option in Sound **Playback** to play sound by audio card.
- Click **OK** when finished.

## Sound Recording

1. Go to Start > Settings > Control Panel > Sounds and Multimedia.

- 2. Choose the Audio Tab.
- 3. Select the appropriate option in **Sound** Recording to record.
- 4. Click **OK** when finished.

## Limited 90-Day Warranty

This product is warranted by **RadioShack** against manufacturing defects in material and workmanship under normal use for ninety (90) days from the date of purchase from RadioShack company-owned stores and authorized RadioShack franchisees and dealers. For complete warranty details and exclusions, check with your local RadioShack store.

RadioShack Customer Relations 300 RadioShack Circle Fort Worth, Texas 76102

Windows is a registered trademark of Microsoft Corporation. Skype and the Skype Logo are trademarks of Skype Limited. ©2006. RadioShack Corporation. All rights reserved. **Gigaware** is a trademark and **RadioShack** is a registered trademark used by RadioShack Corporation. Images contained in this document may vary from the final product.

04/04

### **Helpful Hints**

 If there is no sound after connecting to your PC, open the Sound and Multimedia control panel and select USB Audio Device from the Audio tab.

If the mic is mute when you are talking with your friends via SKPYE, open @ from the bottom task bar and unselect **AGC** from Advanced Controls menu.

#### For Windows 2000

Go to Start > Settings > Control Panel > Sounds and Multimedia > Audio > "Volume" of sound recordina.

Select Options > click Advanced Controls.

Click Advanced> unselect 1 AGC > Close.

#### For Windows XP

Go to Start > Control Panel > Sounds and Audio **Devices** > **Audio** > **"Volume"** of sound recording. Select Options > click Advanced Controls. Click Advanced > unselect 1 AGC > Close.

**RF** Emissions Information

This equipment has been tested and found to comply with the limits for a Class B digital device, pursuant to Part 15 of the FCC Rules. These limits are designed to provide reasonable protection against harmful interference in a residential installation. This equipment generates, uses, and can radiate radio frequency energy and, if not installed and used in accordance with the instructions. may cause harmful interference to radio communications. However, there is no guarantee that interference will not occur in a particular installation. If this equipment does cause harmful interference to radio or television reception, which can be determined by turning the equipment off and on, the user is encouraged to try to correct the interference by one or more of the following measures:

Reorient or relocate the receiving antenna.

• Increase the separation between the equipment and receiver.

 Connect the equipment into an outlet on a circuit different from that to which the receiver is connected.

Consult your local RadioShack store or an experienced radio/TV technician for help.

(1) this device may not cause harmful interference, and (2) this device must accept any interference received, including interference that may cause undesired operation.

This Class B digital apparatus complies with Canadian ICES-003.Cet appareil numérique de la classe B est conforme à la norme NMB-003 du Canada.

| C | Product:           | USB Stereo Headset with<br>Microphone                                          |
|---|--------------------|--------------------------------------------------------------------------------|
|   | Model:             | 43-122                                                                         |
|   | Responsible Party: | <b>RadioShack</b> Corporation<br>300 RadioShack Circle<br>Fort Worth, TX 76102 |
|   | Phone:             | 817-415-3200                                                                   |

Free Manuals Download Website <u>http://myh66.com</u> <u>http://usermanuals.us</u> <u>http://www.somanuals.com</u> <u>http://www.4manuals.cc</u> <u>http://www.4manuals.cc</u> <u>http://www.4manuals.cc</u> <u>http://www.4manuals.com</u> <u>http://www.404manual.com</u> <u>http://www.luxmanual.com</u> <u>http://aubethermostatmanual.com</u> Golf course search by state

http://golfingnear.com Email search by domain

http://emailbydomain.com Auto manuals search

http://auto.somanuals.com TV manuals search

http://tv.somanuals.com